## インターネット ライブ配信(Zoom ウェビナー) 参加者(視聴者)ができること

主催者から配信される画像と音声を視聴のみですが、「手を挙げる」ことができ、意思表示することができます。

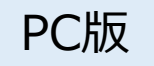

音声発言は主催者からマイクがミュート(消音)されていることがあるので、許可があるまではマイクのミュートを解除しないでください。 発言をしたい場合は、「手を挙げる」または「Q&A」で質問をキーボードから入力してください。(チャットは当初は無効にされています)

| ★ 音が小さい、聞こえない場合は、オーディオ設定で調整して <del>ください。</del>                                                                                                   | ★ 挙手して、意思表示したい場合                                                    |
|----------------------------------------------------------------------------------------------------|---------------------------------------------------------------------|
| オーディオ設定 へ<br>スピーカー<br>✓ ヘッドホン (Conexant ISST Audio)<br>スピーカー (Conexant ISST Audio)<br>スピーカー (Conexant ISST Audio)<br>スピーカー (Conexant ISST Audio) | 「手を挙げる」アイコンをクリックすると<br>ホストは、あなたが手を挙げていることが<br>わかります。                |
| システムと同じ<br>スピーカー&マイクをテストする                                                                                                    | ★ チャットをしたい場合                                                        |
| コンピューターのオーディオから退出<br>オーディオ設定<br>オーディオ設定                                                                                                    | 「チャット」アイコンが表示されている<br>場合は使用可能です。<br>表示されていない場合は、無効ですので<br>使用できません。。 |
| ★ マイクを有効にしたい場合                                                                                                    |                                                                     |
| マイクのアイコンをクリックすると、ミュート解除<br>ミュート解除<br>できますが、ホストから許可されるまでは解除しな<br>いでください。                                                                          |                                                                     |
| ホストから発言を許可された場合は、下記の表示がでますので、<br>「今すぐミュートを解除」を選択して発言してください。                                                                                      |                                                                     |
| ホストはあなたがマイクをミュート解除するよう希望して<br>います                                                                                                    |                                                                     |
| 今すぐミュートな解除シミュートの主まにする                                                                                                    |                                                                     |

## インターネット ライブ配信(Zoom ウェビナー)参加者(視聴者)ができること

主催者から配信される画像と音声を視聴のみですが、「手を挙げる」ことができ、意思表示することができます。

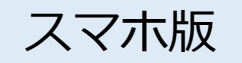

音声発言は主催者からマイクがミュート(消音)されていることがあるので、許可があるまではマイクのミュートを解除しないでください。 発言をしたい場合は、「手を挙げる」アイコンをタップしてください。(チャットは当初は無効にされています)

## iPhone/Android

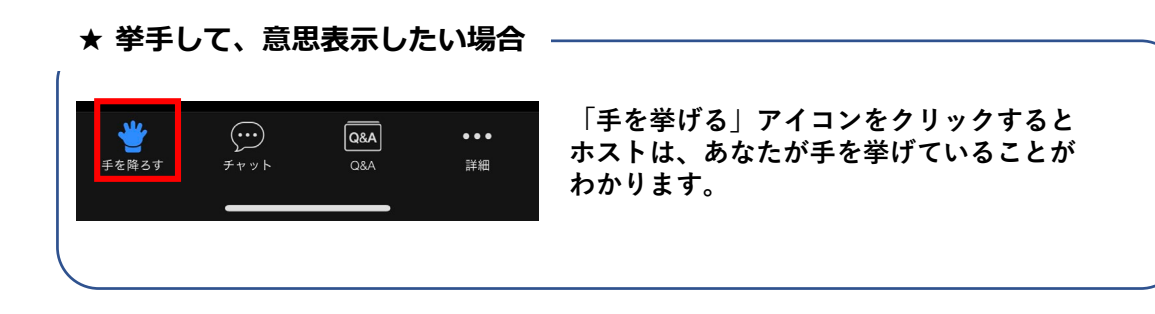

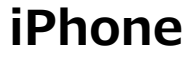

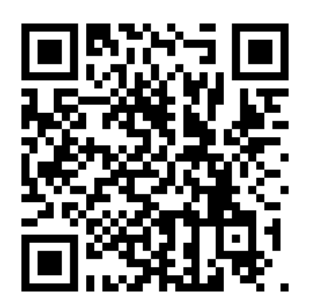

Android

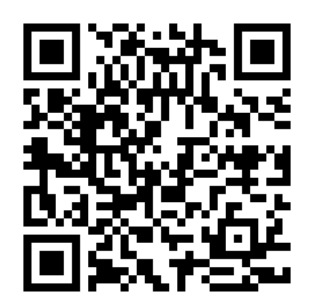

## ★チャットをしたい場合

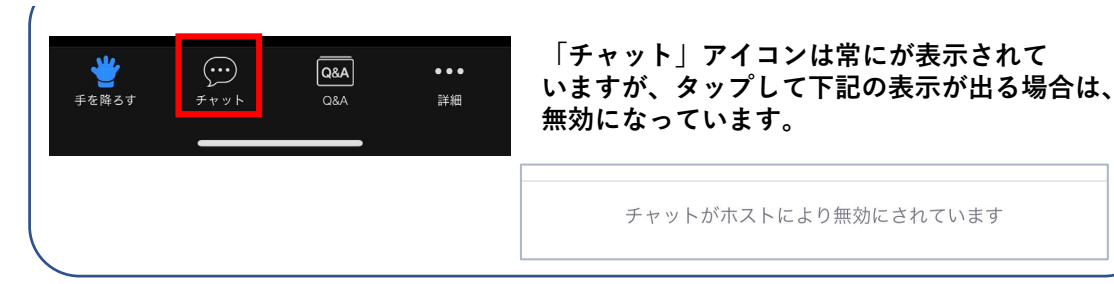